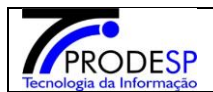

## MÓDULO Relatório de Quantidade e Histórico de comensais

### **Gerar Relatório**

### 1. Gerar relatório de quantidade de alunos comensais

Permite que o usuário - Diretoria de Ensino realize a geração do relatório de quantidade de alunos comensais

Acesse com Perfil> Diretoria de Ensino > Menu Serviços Escolares > Alimentação Escolar > Supervisão Alimentar > Relatório de Quantidade de Alunos – Aba Relatório de Quantidade de Alunos

- a) Ao acessar a tela, o sistema exibe os campos de filtros: Obrigatórios
- b) "Gestão" > selecionar >Centralizada "Diretoria" > campo Diretoria exibirá a diretoria que o usuário logado estiver vinculado; "Município">selecionar>Todos ou um município; "Escola">selecionar>Todas, "Região"> selecionar>Todas, "Agrupamento" selecionar >1,ou 2,ou 3, "Tipo de Comensais" selecionar> Padrão e Específico

"Dados Complementares", "Endereço" (**não é obrigatório selecionar**), "Complemento de Gêneros – Alimentação Escolar Estadual" (**não é necessário selecionar**) e "Não apresentar Escolas sem comensais" que auxiliam na pesquisa de um registro específico.(**não é obrigatório**).

\*Para que os tipos de ensino e tipos de atendimento sejam exibidos, é necessário selecionar ao menos **um agrupamento** e **um tipo de comensal**.

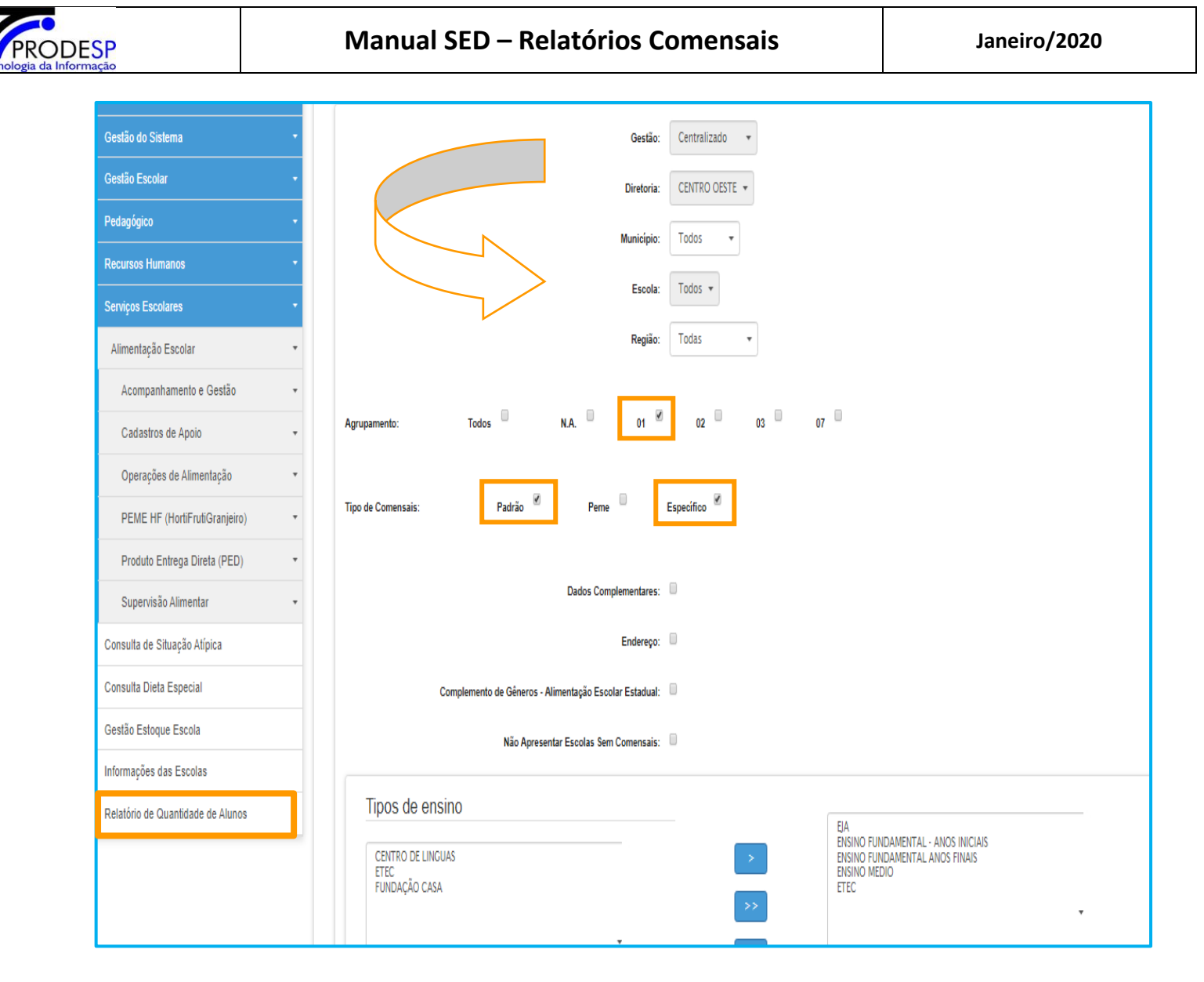

c)Ao selecionar os filtros desejados, o sistema exibe os tipos de ensino e tipos de atendimento disponíveis de acordo com as informações selecionadas.

| PRODESP                  |  |
|--------------------------|--|
| Tecnologia da Informação |  |

| Assinatura do Servidor               | •                                                                                                    |
|--------------------------------------|----------------------------------------------------------------------------------------------------|
| Gestão Escolar                       | Gestão: Todos/Todas 👻                                                                                                    |
| Cadastro de Escolas                  | Diretoria: Todos +                                                                                                    |
| Pedagógico                           | Municipio:                                                                                                    |
| Caderno Digital                      |                                                                                                    |
| Serviços Escolares                   | Escola: Todos 👻                                                                                                    |
| Alimentação Escolar                  | Reglão: Todas -                                                                                                    |
| Acompanhamento e Gestão              | •                                                                                                    |
| Cadastros da Supervisão<br>Alimentar | ▼ Agrupamento: Todos Ø N.A. Ø 01 Ø 02 Ø 03 Ø 04 Ø 07 Ø                                                                                                    |
| Produto Entrega Direta (PED)         | Tino de Comensels: Dadrão 🖉 Dame 🗖 Fanacifico 🗍                                                                                                    |
| Supervisão Alimentar                 |                                                                                                    |
| Consulta de Sanitização              | Dados Complementares"                                                                                                    |
| Consulta de Situação Atípica         |                                                                                                    |
| Informações das Escolas              | Endereço:                                                                                                    |
| Relatório de Quantidade de<br>Alunos | Complemento de Gêneros - Alimentação Escolar Estadual: 📃                                                                                                    |
|                                      | Tipos de ensino   ElA   BISINO FUNDAMENTAL - ANOS FINAIS   ENSINO FUNDAMENTAL ANOS FINAIS   ENSINO MEDIO     Image: Image: |
|                                      | Q Exportar para Excel                                                                                                    |

- d) O usuário deverá mover os tipos de ensino e tipos de atendimento que deseja consultar para o quadro da direita, utilizando os botões de ação:
  - > move o registro selecionado para o quadro da direita (registros selecionados)
  - >> move todos os registros do quadro da esquerda (tipos de ensino/tipos de atendimento) para o quadro da direita (registros selecionados)
  - << move todos os registros do quadro da direita (registros selecionados) para o quadro da esquerda (tipos de ensino/tipos de atendimento)
  - < move o registro selecionado do quadro da direita (registros selecionados) para o quadro da esquerda (tipos de ensino/tipos de atendimento)

| PRODESP                  |
|--------------------------|
| Tecnologia da Informação |

| Assinatura do Servidor 🔹             |                                                                                                    |
|--------------------------------------|----------------------------------------------------------------------------------------------------|
| Gestão Escolar                       | Gestão: Todos/Todas 👻                                                                                                    |
| Cadastro de Escolas 🔹                | Diretoria: Todos +                                                                                                    |
| Pedagógico                           | Nunialaise                                                                                                    |
| Caderno Digital                      | Municipio. Todos *                                                                                                    |
| Serviços Escolares                   | Escola: Todos +                                                                                                    |
| Alimentação Escolar 🔹                | Região: Todas 👻                                                                                                    |
| Acompanhamento e Gestão 🛛 👻          |                                                                                                    |
| Cadastros da Supervisão<br>Alimentar | Agrupamento: Todos 🖉 N.A. 🗷 01 🖉 02 🖉 03 🗷 04 🖉 07 🖻                                                                                                    |
| Produto Entrega Direta (PED) 🛛 👻     | Tipo de Comensals: Padrão 🖻 Peme 🗏 Específico 🗏                                                                                                    |
| Supervisão Alimentar 👻               |                                                                                                    |
| Consulta de Sanitização              | Dados Complementares: 🔲                                                                                                    |
| Consulta de Situação Atípica         | Endersoo:                                                                                                    |
| Informações das Escolas              | chuarayu.                                                                                                    |
| Relatório de Quantidade de<br>Alunos | Complemento de Gêneros - Alimentação Escolar Estadual:                                                                                                    |
|                                      | Fla   ENSINO FUNDAMENTAL ANOS FINAIS   ENSINO MEDIO     Image: Contract of the state of the state of |
|                                      | Q Exportar para Excel                                                                                                    |

e) Ao acionar o botão "Exportar para Excel", o sistema gera um Excel com as quantidades de alunos para cada tipo de atendimento e cada escola, de acordo com os filtros informados, bem como o total geral de alunos por tipo de ensino.

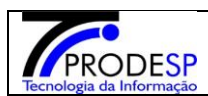

### Manual SED – Relatórios Comensais

| Universo Selecionado:   | 18/01/2019 08:39       |                                       |                  |               |        |        |        |         |       |       |         |          | change |          |            |          |        |        |        |    |         |
|-------------------------|------------------------|---------------------------------------|------------------|---------------|--------|--------|--------|---------|-------|-------|---------|----------|--------|----------|------------|----------|--------|--------|--------|----|---------|
| Diretoria de ensino: To | dos                    |                                       |                  |               |        |        |        |         |       | А     | breviac | -<br>10  | Des    | cricão ( | Completa   |          |        |        |        |    |         |
| Municipio: Todos        |                        |                                       |                  |               |        |        |        |         |       |       | NT - SC | ;        |        | CONGE    | LADO       |          |        |        |        |    |         |
| Escola: Todos           |                        |                                       |                  |               |        |        |        |         |       |       | BEG     |          |        | BEGU     | AB         |          |        |        |        |    |         |
| Gestao: Todos/Todas     |                        |                                       |                  |               |        |        |        |         |       | F     | BEG - S | :        |        | CONGE    | LADO       |          |        |        |        |    |         |
| Agrupamento: Todos      |                        |                                       |                  |               |        |        |        |         |       |       | LAN     |          |        | LANC     | HES        |          |        |        |        |    |         |
| Tipo de comensais: Pa   | drão. Peme. Específico |                                       |                  |               |        |        |        |         |       | h     | Æ - LA  | N        |        | LANC     | HES        |          |        |        |        |    |         |
| TOTAL REG = CER + RE    | G + REG-SC + INDÍGE    | NA + FTEC-REF + ME-REF                |                  |               |        |        |        |         |       |       | AE - BE | F        |        | BEFEI    | cĂn        |          |        |        |        |    |         |
| TOTAL LAN = LAN + FT    | FC-LAN + MF-LAN        |                                       |                  |               |        |        |        |         |       | •     | FF      |          | F      | INDAM    | FNTAI      |          |        |        |        |    |         |
| TOTAL CF = CF + FTFC-   | CF                     |                                       |                  |               |        |        |        |         |       |       | EM      |          |        | MÉD      |            |          |        |        |        |    |         |
|                         | T + CFI + INT- SC      |                                       |                  |               |        |        |        |         |       |       |         |          |        |          | 10         |          |        |        |        |    |         |
|                         |                        |                                       |                  |               |        |        |        |         |       |       |         |          |        |          |            |          |        |        |        |    |         |
|                         |                        |                                       |                  |               | 1.0    | Ι.     |        | INT -   |       | BEG.  |         | MF -     | ME -   | Total    |            | <b>—</b> | Total  | Total  |        |    | Total   |
| Diretoria               | Município              | Escola                                |                  | Begião        | CIE    | Agrupa | imento | SC      | REG   | SC    | LAN     | LAN      | REF    | Reg      | Total Inte | gral     | LAN    | CE     | EF     | EM | PEME    |
|                         | PANOBAMA               |                                       | _                | 2             | 31458  | 7      |        | 0       | 0     | 596   | 0       | 0        | 0      | 596      | 0          |          | 0      | 0      | 0      | 0  | 0       |
| ADAMANTINA              | PANOBAMA               | LUCIO ANTUNES DOM                     |                  | 2             | 31159  | 7      |        | 0       | 0     | 747   | 0       | 0        | 0      | 747      | 0          | -        | 0      | 0      | 0      | 0  | 0       |
|                         | SAGBES                 | VALDOMIBO SAMPAIO DE SOLIZA PREFI     | FITO             | 2             | 31550  | 4      |        | 0       | 85    | 0     | 0       | ů<br>Ú   | ů.     | 85       | 0          |          | n      | ů<br>N | 0      | ů. |         |
| AMERICANA               | D'OESTE                | ALCHESTE DE GODOY ANDIA PROFA         |                  | -<br>Begião 1 | 47016  | 3      |        | 0       | 436   | 0     | 250     | ů.       | 0      | 436      | 0          |          | 250    | ů<br>n | ů.     | 0  |         |
|                         | NOVA ODESSA            | ALCHEOTE DE GOBOT ANDIAT HOLA         |                  | Região 1      | 903784 | 3      |        | 0       | 315   | 0     | 50      | 0        | 0      | 315      | 0          | -        | 50     | 0      | 0      | 0  |         |
|                         | NOTHODECOT             | ANNA MARIA LUCIA DE NARDO MORAES      | 3                | riegido i     | 000101 | ľ      |        | Ť       | 010   | ·     |         | · ·      |        | 0.0      |            |          |        | -      |        |    |         |
| AMERICANA               | AMERICANA              | BARROS PROFA                          |                  | Região 1      | 907285 | 3      |        | 0       | 448   | 0     | 100     | 0        | 0      | 448      | 0          |          | 100    | 0      | 0      | 0  | 0       |
| AMERICANA               | AMERICANA              | ANTONIETA GHIZINI LENHARE PROFA       |                  | Região 1      | 903760 | 3      |        | 0       | 110   | 0     | 0       | 0        | 0      | 110      | 0          |          | 0      | 0      | 0      | 0  | 0       |
| AMERICANA               | D'OESTE                | ANTONIO DE ARRUDA RIBEIRO PROF        |                  | Região 1      | 17085  | 3      |        | 0       | 96    | 0     | 30      | 0        | 0      | 96       | 0          |          | 30     | 0      | 0      | 0  | 0       |
| AMERICANA               | AMERICANA              | ANTONIO ZANAGA PREFEITO               |                  | Região 1      | 39846  | 3      |        | 0       | 662   | 0     | 250     | 0        | 0      | 662      | 0          |          | 250    | 0      | 0      | 0  | 0       |
| AMERICANA               | AMERICANA              | ARY MENEGATTO PROF                    |                  | Região 1      | 17188  | 3      |        | 0       | 537   | 0     | 0       | 0        | 0      | 537      | 0          |          | 0      | 0      | 0      | 0  | 0       |
| AMERICANA               | D'OESTE                | ATTILIO DEXTRO PROF                   |                  | Região 1      | 919159 | 3      |        | 0       | 245   | 0     | 30      | 0        | 0      | 245      | 0          |          | 30     | 0      | 0      | 0  | 0       |
| AMERICANA               | D'OESTE                | PROFA                                 |                  | Região 1      | 49402  | 3      |        | 0       | 20    | 0     | 0       | 0        | 0      | 20       | 0          |          | 0      | 0      | 0      | 0  | 0       |
| AMERICANA               | AMERICANA              | CONSTANTINO AUGUSTO PINKE PROF        |                  | Região 1      | 42473  | 3      |        | 0       | 60    | 0     | 0       | 0        | 0      | 60       | 0          |          | 0      | 0      | 0      | 0  | 0       |
| AMERICANA               | AMERICANA              | DILECTA CENEVIVA MARTINELLI PROFA     |                  | Região 1      | 17218  | 3      |        | 0       | 0     | 0     | 0       | 0        | 0      | 0        | 0          |          | 0      | 0      | 0      | 0  | 0       |
| AMERICANA               | D'OESTE                | DIRCEU DIAS CARNEIRO                  |                  | Região 1      | 903796 | 3      |        | 0       | 449   | 0     | 60      | 0        | 0      | 449      | 0          |          | 60     | 0      | 0      | 0  | 0       |
| AMERICANA               | NOVA ODESSA            | DORTI ZAMBELLO CALIL PROFA            |                  | Região 1      | 39810  | 3      |        | 0       | 464   | 0     | 160     | 0        | 0      | 464      | 0          |          | 160    | 0      | 0      | 0  | 0       |
| AMERICANA               | D'OESTE                | EDUARDO SILVA PROF                    |                  | Região 1      | 921178 | 3      |        | 0       | 481   | 0     | 70      | 0        | 0      | 481      | 0          |          | 70     | 0      | 0      | 0  | 0       |
| AMERICANA               | D'OESTE                | FIORAVANTE LUIZ ANGOLINI              |                  | Região 1      | 912827 | 3      |        | 0       | 100   | 0     | 50      | 0        | 0      | 100      | 0          |          | 50     | 0      | 0      | 0  | 0       |
| AMERICANA               | D'OESTE                | PROFA                                 |                  | Região 1      | 900459 | 3      |        | 0       | 148   | 0     | 30      | 0        | 0      | 148      | 0          |          | 30     | 0      | 0      | 0  | 0       |
| AMERICANA               | NOVA ODESSA            | GERALDO DE OLIVEIRA                   |                  | Região 1      | 497733 | 3      |        | 0       | 439   | 0     | 70      | 0        | 0      | 439      | 0          |          | 70     | 0      | 0      | 0  | 0       |
| AMERICANA               | AMERICANA              | GERMANO BENENCASE MAESTRO             |                  | Região 1      | 17346  | 3      |        | 0       | 130   | 0     | 50      | 0        | 0      | 130      | 0          |          | 50     | 0      | 0      | 0  | 0       |
| AMERICANA               | D'OESTE                | GUIOMAR DIAS DA SILVA PROFA           |                  | Região 1      | 903802 | 3      |        | 0       | 273   | 0     | 40      | 0        | 0      | 273      | 0          |          | 40     | 0      | 0      | 0  | 0       |
|                         |                        | ·                                     |                  |               |        |        |        |         |       |       |         |          |        |          |            | -        |        |        |        |    |         |
|                         |                        |                                       |                  |               |        |        |        |         |       |       |         |          |        |          |            |          |        |        |        |    |         |
|                         | CACAPAVA               | PROFESSORA                            | Região           | 1 14060       | 1      |        | 0      | 0       | 0     | 0     | 0       | 0        | 0      | _        | 0          | 0        | 0      | 0      | 0      | -  | 0       |
|                         | TAUBATE                | GENTIL DE CAMARGO PROFESSOR           | Região           | 1 901600      | 3      |        | 0      | 270     | 0     | 0     | 0       | 0        | 27     | )        | 0          | 0        | 0      | 0      | 0      |    | 3       |
| TAUBATE                 | PARAIBUNA              |                                       | Regiad           | 1 92298       | 3      |        | 0      | 1/4     | 0     | 0     | 0       | - 0      | 174    | •        | 0          | 0        | 0      | 0      | 0      |    | -       |
| TAUDATE                 |                        |                                       | Pogião           | 1 14126       | 2      |        | 0      | 220     | 0     |       | 0       | - 0      | 22     |          | 0          | 0        | 0      | 0      | 0      |    |         |
| TAURATE                 | TAUDATE                | JOAD ALVES MONSENHOR                  | Região           | 1 14022       | 2      |        | 0      | 220     | 0     | - 0   | 0       | - 0      | 22     | <u>.</u> | 0          | 0        | 0      | 0      | 0      |    |         |
| TAUBATE                 | CACAPAVA               | JOAO GONCALVES BABBOSA PROFESSOR      | Begião           | 1 14084       | 1      |        | n n    | 0       | , v   |       | 0       | - 0      | 0      | <u> </u> | 0          | 0        | 0      | n n    | 0      |    |         |
| TAUBATE                 | CACAPAVA               | JOSE DE MOUBA BEZENDE MINISTRO        | Begião           | 1 14148       | 1      |        | 0      | 0       | 0     | 0     | 0       | 0        | 0      |          | 0          | 0        | 0      | 0      | 0      |    | <u></u> |
| TAUBATE                 | TAUBATE                | JOSE MAZELLA PROFESSOR                | Região           | 1 916675      | 3      |        | 0      | 200     | 0     | 20    | 0       | 0        | 20     | )        | 0          | 20       | 0      | 0      | 0      |    | 0       |
| TAUBATE                 | CACAPAVA               | MALVINA LEITE E SILVA PROFESSORA      | Região           | 1 39676       | 0      |        | 0      | 0       | 0     | 0     | 0       | 0        | 0      |          | 0          | 0        | 0      | 0      | 0      |    | 0       |
| TAUBATE                 | CACAPAVA               | PROFESSORA                            | Região           | 1 914459      | 0      |        | 0      | 0       | 0     | 0     | 0       | 0        | 0      |          | 0          | 0        | 0      | 0      | 0      |    | 0       |
|                         |                        | MARIA APARECIDA FRANCA BARBOSA DE     |                  |               |        |        |        |         |       |       |         |          |        |          |            |          |        |        | _      |    |         |
| TAUBATE                 |                        | MADIO CADDOCO EDANCO DOCECCOD         | Regiac           | 1 14005       | 0      |        | 0      | 500     | 0     | - 0   | - 0     | 0        | 50     | . –      | 0          |          | 0      | 0      | 0      |    | -       |
| TAUBATE                 |                        |                                       | Região<br>Região | 1 914400      |        |        | 0      | 250     | 0     | - 0   | 0       | - 0      | 25     | ,        | 0          |          | 0      | 0      | 0      |    |         |
| TAURATE                 | CACAPAVA               |                                       | Begião           | 1 49219       | 0      |        | 0      | 0       | 0     | 0     | 0       | - 0      |        | ,        | 0          | 0        | 0      | 0      | 0      |    |         |
| TAUBATE                 | BEDENCAO DA SEBBA      |                                       | Begião           | 1 14072       | 3      |        | 0      | 302     | 0     | 0     | 0       | 0        | 30     | ,        | 0          | 0        | 0      | 0      | 0      |    | <u></u> |
| TAUBATE                 | TAUBATE                | BOQUE DE CASTRO REIS PROFESSOR        | Região           | 1 14011       | 3      |        | 0      | 90      | 0     | 100   | 0       | 0        | 90     | -        | 0          | 100      | 0      | 0      | 0      |    | 0       |
| TAUBATE                 | CACAPAVA               | ROQUE PASSARELLI PROFESSOR            | Região           | 1 42341       | 0      |        | 0      | 0       | 0     | 0     | 0       | 0        | 0      |          | 0          | 0        | 0      | 0      | 0      |    | 0       |
| TAUBATE                 | CACAPAVA               | RUTH SA PROFESSORA                    | Região           | 1 45482       | 0      |        | 0      | 0       | 0     | 0     | 0       | 0        | 0      |          | 0          | 0        | 0      | 0      | 0      |    | 0       |
| TAUBATE                 | TAUBATE                | ENGENHEIRO                            | Região           | 1 14266       | 3      |        | 0      | 250     | 0     | 0     | 0       | 0        | 25     | )        | 0          | 0        | 0      | 0      | 0      |    | 0       |
| INESD                   | ARACATURA              | CENTRO CONVIVENCIA INF CANTINHO FELIZ | Região           | 190070        | 0      |        |        | -05     |       | _     |         |          |        |          |            |          | •      |        |        |    |         |
|                         |                        |                                       | 2-               | 198079        | 4      |        | 0      | 30      | 0     |       |         | <u> </u> | 35     | <u> </u> | 0          | 0        | U<br>C | 0      | 0      |    |         |
|                         |                        |                                       | 2 -              | 16096         | 4      |        | 0      | 240     | 0     |       |         |          | 24     | ·        | 0          | 0        | 0      | 0      | 0      |    | -       |
|                         | TAPIBAI                | BAIBBO DO TUBVO                       | 2                | 498401        | 2      |        | 0      | 300     | 0     | 160   | 0       |          | 30     | ·        | 0          | 150      | ,<br>P | 0      | 0      |    |         |
| VOTOBANTIM              | SALTO DE PIRAPORA      | BENEDICTO LEME VIEIRA NETO PROFESSOR  | 2                | 903310        | 4      |        | 0      | 305     | Ū,    | n     | 0       | - n      | 30     | 5        | 0          | 0        | 0      | 0      | 0      |    | _       |
| VOTORANTIM              | SALTO DE PIRAPORA      | JARDIM DANIEL DAVID HADDAD            | 2                | 924878        | 4      |        | 0      | 385     | 0     | Ť     | Ť       | Ť        | 38     | 5        | 0          | 0        | 0      | 0      | 0      |    |         |
| VOTORANTIM              | SALTO DE PIRAPORA      | JABDIM PRIMAVERA                      | 2                | 916473        | 4      |        | 0      | 600     | 0     | 0     | 0       | 0        | 60     | )        | 0          | 0        | 0      | 0      | 0      |    | 0       |
| VOTORANTIM              | TAPIBAI                | JOAO ROSA CORONEL                     | 2                | 16871         | 2      |        | 0      | 349     | 0     | 0     | 0       | 0        | 34     | 3        | 0          | 0        | 0      | 0      | 0      |    | 0       |
| Total de Alunos:        |                        |                                       |                  |               |        |        | 0      | 524 004 | 1 012 | 166.4 | 76 0    | 92       | 525 0  | 0.0      | 0 16       | 6 476    | 0      | 44 729 | 52 241 | 97 | 070     |

| lotal | de | Alun | C |
|-------|----|------|---|
|       |    |      |   |

| RESUMO GERAL          |         |  |
|-----------------------|---------|--|
| Total Integral        | 0       |  |
| Total Regular         | 535.909 |  |
| Total Lanche          | 166.476 |  |
| Total CE              | 0       |  |
| Quantidade de Escolas | 1.866   |  |

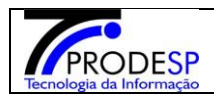

## 1. Gerar relatório de histórico de quantidade de alunos

Acesse com o CISE – DAAA – CEPAE ou Diretoria de Ensino > Menu Serviços Escolares > Alimentação Escolar > Supervisão Alimentar > Relatório de Quantidade de Alunos – Aba Histórico de Quantidade de Alunos

| Secretaria Esco<br>Início » Serviços Escolares » Alimentação | Você está logado como: CISE - DAAA - CEPAI         Lar Digital         Escolar » Supervisão Alimentar » Relatório de Quantidade de Alunos |
|--------------------------------------------------------------|----------------------------------------------------------------------------------------------------|
| Q Acesso rápido                                              | Relatório Quantidade de Alunos Histórico de Quantidade de Alunos                                                                          |
| Gestão do Sistema                                            | Histórico de Quantidade de Alunos                                                                                                    |
| Assinatura do Servidor 🔹                                     |                                                                                                    |
| Gestão Escolar                                               | Diretoria: Selecione -                                                                                                    |
| Cadastro de Escolas 🔹                                        | Facelas                                                                                                    |
| Pedagógico                                                   |                                                                                                    |
| Caderno Digital                                              |                                                                                                    |
| Serviços Escolares                                           | >>                                                                                                    |
| Alimentação Escolar 🛛 👻                                      | <                                                                                                    |
| Acompanhamento e Gestão 🛛 👻                                  |                                                                                                    |
| Cadastros da Supervisão<br>Alimentar                         |                                                                                                    |
| Produto Entrega Direta (PED) 👻                               | Mês/Ano Início: Janeiro 👻 2018 👻                                                                                                    |
| Supervisão Alimentar 👻                                       | Mês/Ano Fim: Janeiro 👻 2019 👻                                                                                                    |
| Consulta de Sanitização                                      | Q Pesquisar Q Evontar para Evrel                                                                                                    |
| Consulta de Situação Atípica                                 |                                                                                                    |
| Informações das Escolas                                      |                                                                                                    |
| Relatório de Quantidade de<br>Alunos                         |                                                                                                    |

 a) Ao acessar a tela, o sistema exibe o campo de filtro "Diretoria", que auxilia na pesquisa de um registro específico. Para que as Escolas sejam exibidas, é necessário selecionar uma diretoria. Para o perfil Diretoria de Ensino, o sistema exibirá neste campo apenas as Diretorias que o usuário logado estiver vinculado.

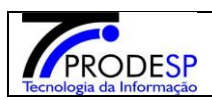

### Manual SED – Relatórios Comensais

Janeiro/2020

| Secretaria Esco                                              | Você está logado como: CISE - DAAA - CEPAI                                                                                            |
|--------------------------------------------------------------|----------------------------------------------------------------------------------------------------|
| Início » Serviços Escolares » Alimentação<br>Q Acesso rápido | ) Escolar » Supervisão Alimentar » Relatório de Quantidade de Alunos Relatório Quantidade de Alunos Histórico de Quantidade de Alunos |
| Gestão do Sistema                                            | Histórico de Quantidade de Alunos                                                                                                    |
| Assinatura do Servidor 🔹                                     |                                                                                                    |
| Gestão Escolar                                               | Diretoria: Selecione 👻                                                                                                    |
| Cadastro de Escolas 🔹                                        | - Culturing day                                                                                                    |
| Pedagógico                                                   | Escolas                                                                                                    |
| Caderno Digital                                              |                                                                                                    |
| Serviços Escolares                                           |                                                                                                    |
| Alimentação Escolar 🔹                                        |                                                                                                    |
| Acompanhamento e Gestão 🛛 👻                                  |                                                                                                    |
| Cadastros da Supervisão<br>Alimentar                         |                                                                                                    |
| Produto Entrega Direta (PED) 🔹                               | Mês/Ano Início: Janeiro 👻 2018 👻                                                                                                    |
| Supervisão Alimentar 🔹                                       | Mês/Ano Fim: Janeiro 👻 2019 👻                                                                                                    |
| Consulta de Sanitização                                      | Q. Pasquisar Q. Exportar para Excel                                                                                                   |
| Consulta de Situação Atípica                                 |                                                                                                    |
| Informações das Escolas                                      |                                                                                                    |
| Relatório de Quantidade de<br>Alunos                         |                                                                                                    |

# b) Ao selecionar a diretoria desejada, o sistema exibe as escolas desta diretoria.

| Acesso rápido             | Relatório Quantidade de Alunos Histórico de Quantidade de Alunos                    |               |
|---------------------------|-------------------------------------------------------------------------------------|---------------|
| Gestão do Sistema         | Histórico de Quantidade de A                                                        | lunos         |
| ssinatura do Servidor 🛛 👻 | mistorico de Quantidade de A                                                        | lallos        |
| estão Escolar             | Diretoria: APIAI                                                                    | •             |
| adastro de Escolas 🔹      | Freedow                                                                             | Optoriogradua |
| edagógico                 | Escolas                                                                             | Selecionadas  |
| iderno Digital            | ANTONIA BAPTISTA CALAZANS LUZ PROFA                                                 | *             |
| rviços Escolares          | CACILDA LAGES PEREIRA CAVANI PROFA<br>DIOGENES RIBEIRO DE LIMA                      |               |
| mentação Escolar          | ELIAS LAGES DE MAGALHAES PROF<br>HERMINIA DA SILVEIRA MELLO DONA<br>HIROSHI KOSILGE |               |
|                           | HONORATO FERREIRA DA SILVA<br>JAIME DE OLIVEIRA PROF                                |               |
|                           | JOAO PAULO II PAPA<br>JOAO PEDRO DO NASCIMENTO PROF                                 |               |
|                           | JULIA DA SILVEIRA MELLO PROFA                                                       |               |
|                           | Mês/Ano Início: Janeiro 👻 2                                                         | 018 -         |
|                           |                                                                                     |               |

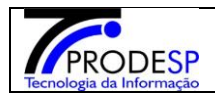

- c) O usuário deverá mover as escolas que deseja consultar para o quadro da direita, utilizando os botões de ação:
- > move o registro selecionado para o quadro da direita (Selecionadas)
- >> move todos os registros do quadro da esquerda (Escolas) para o quadro da direita (Selecionadas)
- << move todos os registros do quadro da direita (Selecionadas) para o quadro da esquerda (Escolas)
- < move o registro selecionado do quadro da direita (Selecionadas) para o quadro da esquerda (Escolas)

| Secretaria Esc                        | olar Digital                                                                                                    |
|---------------------------------------|----------------------------------------------------------------------------------------------------|
| ício » Serviços Escolares » Alimentaç | jão Escolar » Supervisão Alimentar » Relatório de Quantidade de Alunos                                                                                                |
| Acesso rápido                         | Relatório Quantidade de Alunos Histórico de Quantidade de Alunos                                                                                                    |
| Gestão do Sistema                     | Histórico de Quantidade de Alunos                                                                                                    |
| Assinatura do Servidor 🔹              |                                                                                                    |
| Gestão Escolar                        | Diretoria: APIAI 👻                                                                                                    |
| Cadastro de Escolas 🔹                 | Escolas                                                                                                    |
| Pedagógico                            |                                                                                                    |
| Caderno Digital                       | BAIRRO CANGUME  ANTONIA BAPTISTA CALAZANS LUZ PROFA DIOGENES RIBEIRO DE LUMA EN SE DE MACES PER MACENTAL DA LUCACES PEREIRA CAVANI PROFA LUCAUNA DA CIVILA MELLO DOMA |
| erviços Escolares                     | HIROSHIK KOSUCE<br>HONORATO FERREIRA DA SILVA                                                                                                    |
| limentação Escolar 🔹                  | JAIME DE OLIVEIRA PROF<br>JOAO PEDRO DO NASCIMENTO PROF<br>JULIA DA SILVEIRA MELLO PROFA<br>JULIA REBIRO BRETAS PROFA<br>LEOPOLDO LEME VERNECK<br>LUIZ JOSE DIAS PROF |
|                                       | Més/Ano Inicio: Janeiro 👻 2018 👻                                                                                                    |
|                                       | Měs/Ano Fim: Janeiro 👻 2019 👻                                                                                                    |
|                                       | Q Pesquisar Q Exportar para Excel                                                                                                    |

d) O usuário deverá selecionar o período (mês de início e fim) que deseja consultar o histórico de quantidade de alunos das escolas selecionadas. O período não pode ultrapassar 12 meses, caso contrário o sistema não permite a consulta e exibe mensagem.

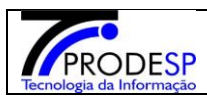

#### Manual SED – Relatórios Comensais

Secretaria Escolar Digital

Você está logado como: CISE - DAAA - CEPAE

💄 Perfil 🛛 🖀 Alterar Senha 🛛 🔿 Sair

Início » Serviços Escolares » Alimentação Escolar » Supervisão Alimentar » Relatório de Quantidade de Alunos

|                         | Historico de Quantidade de / | Alunos                                          |
|-------------------------|------------------------------|-------------------------------------------------|
| ssinatura do Servidor - | mistorico de Quantidade de / | Alunos                                          |
| Gestão Escolar          | Diretoria: BOTUCATU          | •                                               |
| Cadastro de Escolas -   | Facelas                      | Colosionados                                    |
| Pedagógico              | Escolas                      | Selecionadas                                    |
| Caderno Digital         | NAERSON MIRANDA PROFESSOR    | ANSELMO BERTONCINI<br>CESARIO CARLOS DE ALMEIDA |
| Serviços Escolares      | >>                           |                                                 |
| Alimentação Escolar 🔹   | < <                          |                                                 |
|                         | <                            |                                                 |
|                         | •                            | <b>*</b>                                        |

| CRAT DIGINAL<br>CRA Escolar » Supervisão Alimentar » Relatório de Quantidade de Alunos | 🖱 Sair                                                                                                    |
|----------------------------------------------------------------------------------------|----------------------------------------------------------------------------------------------------|
| Relatório Quantidade de Alunos Histórico de Quantidade de Alunos                       | ٥                                                                                                    |
| Histórico de Quantidade de Alunos                                                      |                                                                                                    |
| ÎSO<br>tervalo de meses da pesquisa não pode ser superior a doze (12).<br>Fechar       |                                                                                                    |
| Měs/Ano Inicio: Julho + 2017 +<br>Měs/Ano Fin: Julho + 2020 +                          |                                                                                                    |
|                                                                                        | is Escolar » Supervisão Alimentar » Relatório de Quantidade de Alunos<br>Histórico de Quantidade de Alunos<br>Histórico de Quantidade de Alunos<br>SO<br>tervalo de meses da pesquisa não pode ser superior a doze (12).<br>Fechar<br>Vechar<br>Més/Ano Inicia: Julio - 2017 -<br>Més/Ano Fin: Julio - 2020 -<br>Q Pesquisar Q Exportar para Escel |

b) Ao acionar o botão "Pesquisar", o sistema exibe tela com a quantidade de alunos para cada mês do período informado, para cada escola selecionada.

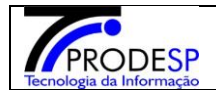

Pesquisa

ANSELMO BERTONCINI

| ulho/2017                | Agosto/2017   | Setembro/2017 | Outubro/2017 | Novembro/2017 | Dezembro/2017 | Janeiro/2018 | Fevereiro/2018 | Março/2018  | Abril/2018   | Maio/2018    | Junho/201    | 18 Julho/2018             | Média/Período  |
|--------------------------|---------------|---------------|--------------|---------------|---------------|--------------|----------------|-------------|--------------|--------------|--------------|---------------------------|----------------|
| 10 Aluno(s               | )510 Aluno(s) | 510 Aluno(s)  | 510 Aluno(s) | 510 Aluno(s)  | 510 Aluno(s)  | 540 Aluno(s) | 540 Aluno(s)   | 540 Aluno(s | )540 Aluno(s | )540 Aluno(  | s)540 Aluno  | s)540 Aluno(s             | )526,00 Aluno( |
| Detalhes                 | Detalhes      | Detalhes      | Detalhes     | Detalhes      | Detalhes      | Detalhes     | Detalhes       | Detalhes    | Detalhes     | Detalhes     | Detalhes     | Detalhes                  |                |
| )ESARIO C                | ARLOS DE AI   | LMEIDA        |              |               |               |              |                |             |              |              |              |                           |                |
| ulho/2017                | Agosto/2017   | Setembro/2017 | Outubro/2017 | Novembro/2017 | Dezembro/2017 | Janeiro/2018 | Fevereiro/2018 | Março/2018  | Abril/2018 M | aio/2018 Jur | nho/2018 Jul | ho/2018 Média             | a/Período      |
| Aluno(s)                 | D Aluno(s)    | D Aluno(s)    | D Aluno(s)   | ) Aluno(s)    | 0 Aluno(s)    | 0 Aluno(s)   | 0 Aluno(s)     | 0 Aluno(s)  | Aluno(s)     | Aluno(s) 0 A | luno(s) 0 A  | Juno(s) 0,00 /            | Aluno(s)       |
| )etalhes                 | Detalhes      | Detalhes I    | Detalhes I   | Detalhes      | Detalhes      | Detalhes     | Detalhes       | Detalhes [  | Detalhes De  | etalhes Def  | talhes De    | talhes                    |                |
| .UIZ CAMP/<br>Julho/2017 | ACCI          | Setembro/2017 | Outubro/2017 | Novembro/2017 | Dezembro/2017 | Janeiro/2018 | Fevereiro/2018 | Março/2018/ | Abril/2018 M | aio/2018 Jur | nho/2018Jul  | ho/2018 <mark>Médi</mark> | a/Período      |
| Aluno(s)                 | D Aluno(s)    | D Aluno(s)    | D Aluno(s)   | ) Aluno(s)    | 0 Aluno(s)    | 0 Aluno(s)   | 0 Aluno(s)     | 0 Aluno(s)  | Aluno(s)     | Aluno(s) 0 A | luno(s) 0 A  | Juno(s) 0,00 /            | Aluno(s)       |
| Detalhes                 | Detalhes I    | Detalhes I    | Detalhes I   | Detalhes      | Detalhes      | Detalhes     | Detalhes       | Detalhes [  | Detalhes De  | etalhes Def  | talhes De    | talhes                    |                |
|                          |               |               |              |               |               |              |                |             |              |              |              |                           |                |
|                          |               |               |              |               |               |              |                |             |              |              |              |                           |                |
|                          |               |               |              |               |               |              |                |             |              |              |              |                           | Fect           |

e) Ao acionar o botão "Detalhes", caso tenha sido realizada alguma alteração na quantidade de alunos no mês selecionado para aquela escola, o sistema exibe o usuário responsável pela alteração, bem como a data e hora da alteração. Caso não tenha nenhuma alteração no mês selecionado, o sistema exibe mensagem informando que não foi encontrado nenhum histórico.

| Detalhe                            |        |                           |                 |          |      |                                           |               | ×                  |
|------------------------------------|--------|---------------------------|-----------------|----------|------|-------------------------------------------|---------------|--------------------|
|                                    |        |                           |                 |          |      |                                           |               |                    |
| TIPO DE                            | ENSINO | TIPO DE ATENDIMENTO       | QTD COMENSAIS   | USUÁRIO  |      | DATA DA ALTERAÇÃO                         | AÇÃO          |                    |
| CRETARIA I EJA                     |        | REGULAR                   | 90              |          |      | 02/01/2018 10:50:25                       | ALTERADO      | helle Batista      |
| ecreta ENSINO                      | MEDIO  | REGULAR                   | 300             |          |      | 02/01/2018 10:50:25                       | ALTERADO      | r Senha            |
| o » Serviços Esco<br>Acesso rápido |        |                           |                 |          |      |                                           | Fechar        |                    |
| estão do Sistema                   | Hist   | tórico de O               | uantida         | de de    | Alm  | nos                                       |               |                    |
| sinatura do Servidor               | ·      |                           | uantida         | ue ue    | Aiui | 103                                       |               |                    |
| estão Escolar                      |        |                           | Diretoria:      | BOTUCATU |      | -                                         |               |                    |
| idastro de Escolas                 | •      |                           |                 |          |      | Calasianadas                              |               |                    |
|                                    | E      | scolas                    |                 |          |      | Selecionadas                              |               |                    |
| derno Digital                      |        | NAERSON MIRANDA PROFESSOR | L               |          |      | ANSELMO BERTONCINI<br>CESARIO CARLOS DE A | LMEIDA        | -                  |
|                                    |        |                           |                 | >>       |      | LUIZ CAMPACCI                             |               |                    |
| mentação Escolar                   | -      |                           |                 | < <      |      |                                           |               |                    |
|                                    |        |                           |                 | <        |      |                                           |               |                    |
|                                    |        |                           |                 |          |      |                                           |               | <b>v</b>           |
|                                    |        |                           |                 | Luba     | 2017 |                                           |               |                    |
|                                    |        |                           | mesiAno Inicio: | Juino 👻  | 2017 | ·                                         |               |                    |
|                                    |        |                           | Mês/Ano Fim:    | Julho 🔫  | 2018 | -                                         |               |                    |
|                                    |        |                           |                 |          |      | Q Pe                                      | esquisar Q.E. | xportar para Excel |

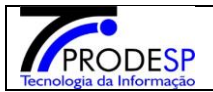

| GOVERNO DO ESTADO<br>DE SÃO PAULO<br>Secretaria da Educação<br>SECRETARIA<br>SECRETARIA<br>Início > Serviços Esc | :o encontrado.                                                                                                  |                              | Fecha                                                            | x<br>helle Batista Ceci<br>E - DAAA - CEPAE<br>r Senha O Sair |
|----------------------------------------------------------------------------------------------------|----------------------------------------------------------------------------------------------------|------------------------------|------------------------------------------------------------------|---------------------------------------------------------------|
| Q. Acesso rápido         Gestão do Sistema         Assinatura do Servidor                                        | Relatório Quantidade de Alunos Histórico de Quantidade de Histórico de Quantidade de Histórico de Quantidade de | ade de Alun                  | OS                                                               |                                                               |
| Gestão Escolar<br>Cadastro de Escolas -                                                                          | Escolas                                                                                                    | BOTUCATU                     | Selecionadas                                                     |                                                               |
| Caderno Digital Serviços Escolares                                                                               | NAERSON MIRANDA PROFESSOR                                                                                       | >                            | ANSELMO BERTONCINI<br>CESARIO CARLOS DE ALMEIDA<br>LUIZ CAMPACCI | *                                                             |
| Alimentação Escolar 🔹                                                                                            |                                                                                                    | < .                          |                                                                  | ×                                                             |
|                                                                                                    | Mês/Ano Início:<br>Mês/Ano Fim:                                                                                 | Julho - 2017<br>Julho - 2018 | •                                                                |                                                               |
|                                                                                                    |                                                                                                    |                              | Q Pesquisar Q                                                    | Exportar para Excel                                           |

f) Ao acionar o botão "Exportar para Excel", o sistema gera um Excel com as informações exibidas na grid.

| ANSELMO BER                                    | TONCINI                              |                                |                                |                                |                                |                                |                                |                                |                                |                                |                                |                                |                                                 |
|------------------------------------------------|--------------------------------------|--------------------------------|--------------------------------|--------------------------------|--------------------------------|--------------------------------|--------------------------------|--------------------------------|--------------------------------|--------------------------------|--------------------------------|--------------------------------|-------------------------------------------------|
|                                                |                                      |                                |                                |                                |                                |                                |                                |                                |                                |                                |                                |                                |                                                 |
| jul/17                                         | ago/17                               | set/17                         | out/17                         | nov/17                         | dez/17                         | jan/18                         | fev/18                         | mar/18                         | abr/18                         | mai/18                         | jun/18                         | jul/18                         | Média/Período                                   |
| 510 Aluno(s)                                   | 510 Aluno(s)                         | 510 Aluno(s)                   | 510 Aluno(s)                   | 510 Aluno(s)                   | 510 Aluno(s)                   | 540 Aluno(s)                   | 540 Aluno(s)                   | 540 Aluno(s)                   | 540 Aluno(s)                   | 540 Aluno(s)                   | 540 Aluno(s)                   | 540 Aluno(s)                   | 526,00 Aluno(s)                                 |
| CESARIO CARL                                   | .OS DE ALMEID                        | A                              |                                |                                |                                |                                |                                |                                |                                |                                |                                |                                |                                                 |
|                                                |                                      |                                |                                |                                |                                |                                | •                              |                                |                                |                                |                                |                                |                                                 |
| jul/17                                         | ago/17                               | set/17                         | out/17                         | nov/17                         | dez/17                         | jan/18                         | fev/18                         | mar/18                         | abr/18                         | mai/18                         | jun/18                         | jul/18                         | Média/Período                                   |
| jul/17<br>0 Aluno(s)                           | <b>ago/17</b><br>0 Aluno(s)          | set/17<br>0 Aluno(s)           | out/17<br>0 Aluno(s)           | nov/17<br>0 Aluno(s)           | dez/17<br>0 Aluno(s)           | jan/18<br>0 Aluno(s)           | fev/18<br>0 Aluno(s)           | mar/18<br>0 Aluno(s)           | abr/18<br>0 Aluno(s)           | mai/18<br>0 Aluno(s)           | jun/18<br>0 Aluno(s)           | jul/18<br>0 Aluno(s)           | Média/Período<br>0,00 Aluno(s)                  |
| jul/17<br>0 Aluno(s)<br>LUIZ CAMPACC           | ago/17<br>O Aluno(s)<br>Cl           | set/17<br>0 Aluno(s)           | out/17<br>0 Aluno(s)           | nov/17<br>0 Aluno(s)           | dez/17<br>0 Aluno(s)           | jan/18<br>0 Aluno(s)           | fev/18<br>0 Aluno(s)           | mar/18<br>0 Aluno(s)           | abr/18<br>0 Aluno(s)           | mai/18<br>0 Aluno(s)           | jun/18<br>0 Aluno(s)           | jul/18<br>0 Aluno(s)           | Média/Período<br>0,00 Aluno(s)                  |
| jul/17<br>0 Aluno(s)<br>LUIZ CAMPACC<br>jul/17 | ago/17<br>0 Aluno(s)<br>Cl<br>ago/17 | set/17<br>0 Aluno(s)<br>set/17 | out/17<br>0 Aluno(s)<br>out/17 | nov/17<br>0 Aluno(s)<br>nov/17 | dez/17<br>0 Aluno(s)<br>dez/17 | jan/18<br>0 Aluno(s)<br>jan/18 | fev/18<br>0 Aluno(s)<br>fev/18 | mar/18<br>0 Aluno(s)<br>mar/18 | abr/18<br>0 Aluno(s)<br>abr/18 | mai/18<br>0 Aluno(s)<br>mai/18 | jun/18<br>0 Aluno(s)<br>jun/18 | jul/18<br>0 Aluno(s)<br>jul/18 | Média/Período<br>0,00 Aluno(s)<br>Média/Período |